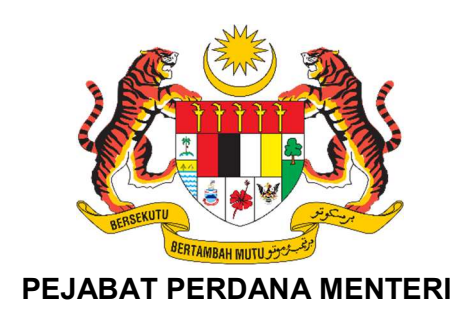

# MANUAL PENGGUNA

# SISTEM PENGURUSAN PROGRAM YAB PERDANA MENTERI (PEGAWAI PROGRAM)

| NAMA KEMENTERIAN/ AGENSI | : | Pejabat Perdana Menteri                                     |
|--------------------------|---|-------------------------------------------------------------|
| DISEDIAKAN OLEH          | : | Bahagian Pengurusan Maklumat Strategik<br>(Perdana Digital) |
| TARIKH DOKUMEN           | : | 20 Februari 2025                                            |
| VERSI DOKUMEN            | : | Versi 1.0                                                   |

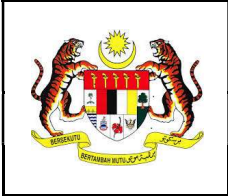

#### i. Kawalan Dokumen

| No.<br>Versi | Tarikh     | Ringkasan Pindaan     | Penyedia                        |
|--------------|------------|-----------------------|---------------------------------|
| 1.0          | 20/02/2025 | Dokumen versi pertama | Noor Azura binti Mohamad Ikhsan |

# ii. Akronim

| Singkatan         | Definasi                                                   |
|-------------------|------------------------------------------------------------|
| PPM               | Pejabat Perdana Menteri                                    |
| SPPro             | Sistem Pengurusan Program YAB Perdana Menteri              |
| Penyelaras        | Setiausaha Sulit Kanan II                                  |
| Pentadbir Program | Pengarah Bahagian / Ketua Unit (Bahagian Bertanggungjawab) |
| Pegawai Program   | Pegawai Bahagian (PIC)                                     |

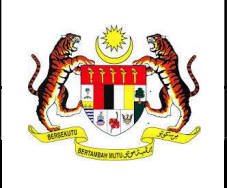

# Manual Pengguna

ID Dok : MP\_SPPro\_PPM\_V1.0

Versi : 1.0

Mukasurat : 3 dari 30

# Kandungan

| 1. Utarr | na4                                   |
|----------|---------------------------------------|
| 1.1      | Log Masuk4                            |
| 1.2      | Laman Utama4                          |
| 1.3      | Menu Pengguna5                        |
| 1.4      | Peranan Pengguna7                     |
| 2. Kaler | ndar8                                 |
| 2.1      | Lihat Kalendar8                       |
| 2.2      | Maklumat Kalendar9                    |
| 2.3      | Lihat Perincian Kalendar              |
| 3. Peng  | gurusan Program                       |
| 3.1      | Senarai Program                       |
| 3.2      | Maklumat Program 12                   |
| 3.3      | Kemaskini Maklumat Program 13         |
| 3.4      | Persediaan Program                    |
| 3.4.1    | Tentatif Perjalanan Majlis14          |
| 3.4.2    | 2 Etika Pakaian                       |
| 3.4.3    | Senarai Kehadiran                     |
| 3.4.4    | Teleprompter dan Teks Ucapan / Doa 17 |
| 3.4.5    | Menu Makanan                          |
| 3.4.6    | Mesyuarat Penyelarasan                |
| 3.4.7    | Tarikh Kerja                          |
| 3.5      | Status Pengurusan Program             |
| 4. Pasc  | a Program                             |
| 4.1      | Penyediaan Laporan 22                 |
| 4.1.1    | Pencapaian                            |
| 4.1.2    | Pengisian                             |
| 4.1.3    | Ulasan                                |
| 4.1.4    | Social Media Caption                  |
| 4.1.5    | Foto dan Media                        |
| 4.2      | Lihat Laporan                         |
| 4.3      | Hantar Laporan                        |
| 4.4      | Status Pasca Program                  |
| 5. Lapo  | ran 30                                |
| 5.1      | Muat turun Laporan                    |

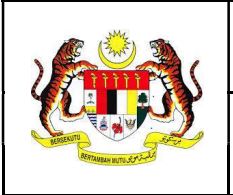

1. Utama

#### 1.1 Log Masuk

- 1. Masukkan pautan sistem iaitu: https://sppro.pmo.gov.my
- 2. Masukkan **ID PENGGUNA** dan **KATA LALUAN** sama seperti akaun e-mel yang telah didaftarkan.
- 3. Klik butang 'Log Masuk'.

|               | SPPro<br>Sistem Pengurusan Program<br>PEJABAT PERDANA MENTERI |                   |
|---------------|---------------------------------------------------------------|-------------------|
| ID PENGGUNA   |                                                               |                   |
| L ID Pengguna |                                                               |                   |
| KATA LALUAN   |                                                               |                   |
| 🔎 Katalaluan  |                                                               | 0                 |
|               |                                                               | Lupa Kata Laluan? |
|               | LOG MASUK                                                     |                   |

#### 1.2 Laman Utama

1. Paparan dibahagikan kepada pelaporan statistik program keseluruhan beserta maklumat program akan datang dan paparan perincian tugasan pegawai serta maklumat status kemajuan program di bawah seliaan pegawai dan bahagian.

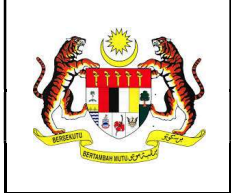

Mukasurat : 5 dari 30

#### Sistem Pengurusan Program

Statistik Program Keseluruhan

| <ul> <li>25 Program</li> <li>17 Program</li> <li>Dalam Proses</li> <li>0 Program</li> <li>Diturda</li> </ul>                                                                                               | Sedang Berlangsu<br>TIADA pro<br>berlangsu<br>pada hari i                                                  | ogram<br>ng<br>ini               | S<br>N<br>F<br>E<br>Z<br>F<br>C<br>C | AKAN DAT<br>ABTU, 04<br>MAJLIS<br>PERJA<br>BERSA<br>AGREE<br>PERBA<br>GROUI<br>12:00 PM<br>12:00 PM | ANG 9<br>4 JANUARI 2025<br>5 MENANDATANGANI<br>NJIAN PEMBANGUNAN<br>MA (JOINT DEVELOPM<br>EMENT - JDA) ANTARA<br>ADANAN PUTRAJAYA, E<br>P DAN YAYASAN PENEL<br>- 01:00 PM<br>ersiaran Rimba Permai, Cyber 8. Cyberjaya, Sel                                                                | ENT<br>BERJAYA<br>RAJU<br>angor, Malaysia       |
|----------------------------------------------------------------------------------------------------|----------------------------------------------------------------------------------------------------|----------------------------------|--------------------------------------|----------------------------------------------------------------------------------------------------|----------------------------------------------------------------------------------------------------|-------------------------------------------------|
| Tugasan<br>Senarai Tugasan (7)                                                                                                    | Q. Carian Tugasan                                                                                          | Aktiviti<br>Senarai Aktiviti (0) | Q. Carian Aktiviti                   |                                                                                                    | Kemajuan<br>Senarai Komajuan Terkini                                                                                                    | Q. Cerian Kemajuan                              |
| PROCRAM HADANI RACYAT<br>INTERDATAROMINI<br>Tugatan balan telataki<br>1. Tenut Projeman Majin<br>2. Sanari Atakadrian<br>3. Sanari Atakadrian<br>4. The Usupin dan Das<br>5. Tahah Konja<br>5. Tahah Konja |                                                                                                    |                                  |                                      |                                                                                                    | [SELESA] INAZLAH TEST<br>Perudakan Program, Sarata Kiladisan<br>Dikematain dain Puan Noor Akata binti Hohamad Ibhan<br>Dikematain Japan Testati Popisianan Najia                                                                                                    | Kennelet: 21/01/2028 11:56 AM                   |
| MAJLIS PECAH TANAH BANGUNAN PENTADBIRA<br>PENETARA PECAWU<br>Istidaet Sambutan Rasmi Tuan Yang Terutama (TYT<br>Malawic)                                                                                   | N KERAJAAN DI KOTA BHARU<br>Kemesikei 2001/2015 10:33 18 AM<br>1) Shigure lahiba, Perdana Menteri Jepun ke |                                  |                                      |                                                                                                    | Dikemakler olirt. Puan Noor Apara Binth Mohamed Rosan<br>Majilis Petancuran Kicsk Sentahan MADANI 8<br>Parasdaan Program: Elila Pakalan<br>Dikemasleri olari: Encik Md Heihamuddin bin Sah Hit.                                                                                            | Remarked: 21/01/2025 11/56 AM                   |
| Policitalen Policital                                                                                                    | Kernalini 1801/2025 12.58:00 PM                                                                            |                                  |                                      |                                                                                                    | Majila Peluncuran Kiosk Sentuhan MADANI 8<br>Pensedian Program : Menu Makanan<br>Dikemaskini oleh: Encik Mohd Shahvil bin Ab Shatar                                                                                                    | Kensabiri: 2001/2025 12:21 PM                   |
|                                                                                                    |                                                                                                    |                                  |                                      |                                                                                                    | MALIS PECAH TANAH BANGUNAN PENTADBIRAN KERAJAA<br>Penadaan Program. Talah Kerja<br>Dikemataki olah: Encik Mi Hahamudin bin Sah Hit.<br>SEAMAN DAR KETANADAN KETANADUNAN MALAY<br>PELINCENAN PERMUKU<br>Penyediana Lupanan. Jelah Media<br>Dikemataki adal Jaco Kehd Silah di bia A Shutar. | N DI KOTA BHARU<br>Konsulier: 2001/0205 1202 PH |

#### 1.3 Menu Pengguna

Terdapat lima (5) menu utama bagi pengguna sistem iaitu:

#### 1. Utama

Laman utama pelaporan statistik program keseluruhan beserta maklumat program akan datang dan paparan perincian tugasan pegawai serta maklumat status kemajuan program di bawah seliaan Pegawai Program (PIC) dan Bahagian.

#### 2. Kalendar

Paparan kalendar program rasmi YAB Perdana Menteri di bawah seliaan Pegawai Program (PIC).

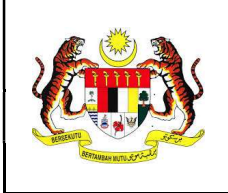

#### 3. Pengurusan Program

Pengurusan program di bawah seliaan Pegawai Program (PIC) berkaitan Maklumat Program dan tugasan Persediaan Program.

#### 4. Pasca Program

Pengurusan laporan pasca program melibatkan penyediaan draf laporan program untuk pengesahan Pentadbir Program (Pengarah Bahagian).

#### 5. Laporan

Pengurusan laporan program yang berstatus selesai untuk pelaporan kepada pengurusan atasan.

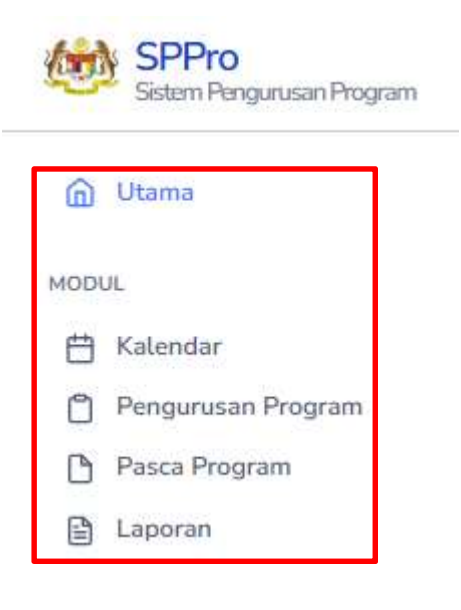

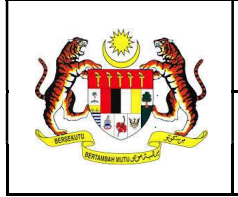

# 1.4 Peranan Pengguna

1. Klik pada gambar profil pada tab atas sebelah kanan untuk melihat peranan pengguna sistem SPPro. Sila rujuk keterangan bagi setiap peranan pada Jadual ii. Akronim.

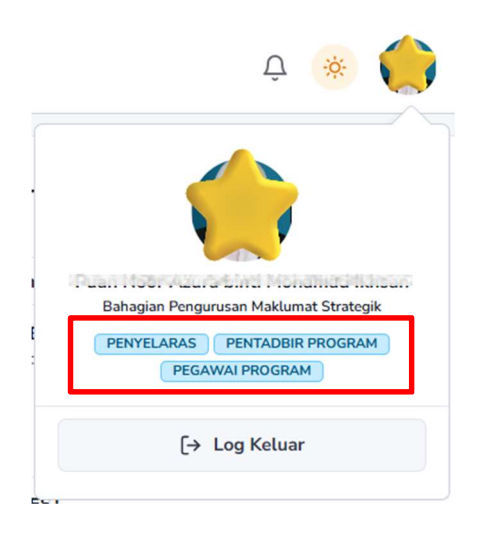

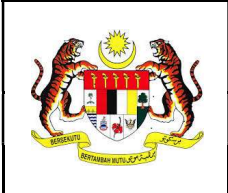

#### 2. Kalendar

## 2.1 Lihat Kalendar

- 1. Klik menu 'Kalendar'.
- 2. Kalendar Program Rasmi YAB Perdana Menteri di bawah seliaan Pegawai Program akan dipaparkan.

| Hari Ini K | >      |                               | Januari 2025 |                                                   | Hari M | linggu Bulan Senarai |
|------------|--------|-------------------------------|--------------|---------------------------------------------------|--------|----------------------|
|            |        |                               |              |                                                   |        |                      |
| Isnin      | Selasa | Rabu                          | Khamis       | Jumaat                                            | Sabtu  | Ahad                 |
| 30         | 31     | 1                             | 2            | 3                                                 | 4      | 5                    |
| 6          | 7      | 8                             | 9            | 10<br>• [ SELESAI ] MAJLIS A<br>• KUNJUNGAN HORM# | 11     | 12                   |
| 13         | 14     | 15                            | 16           | 17                                                | 18     | 19                   |
| 20         | 21     | 22<br>• Majlis Peluncuran Kio | 23           | 24                                                | 25     | 26                   |
| 27         | 28     | 29                            | 30           | 31                                                | 1      | 2                    |

3. Sekiranya terdapat lebih daripada tiga (3) program dalam sehari, klik **'+n program'** dan paparan berikut akan dipaparkan.

| 10 Januari 2025    | >                                  |
|--------------------|------------------------------------|
| • 10 PG MESYUARA   | T MTEN                             |
| • 10 PG PROGRAM    | MADANI RAKYAT                      |
| • 12 PTG MAJLIS AM | UGERAH INOVASI PERDANA SEKTOR AWAM |
| • 12 PTG KUNJUNG   | AN HORMAT PENGUIIAN SISTEM         |

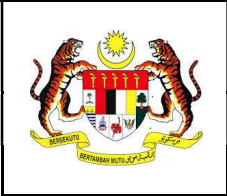

# 2.2 Maklumat Kalendar

1. Klik pada senarai program yang berkaitan atau pilihan program pada kotak tarikh di kalendar.

| 10 Januari : | 2025                                        |
|--------------|---------------------------------------------|
| • 10 PG      | MESYUARAT MTEN                              |
| • 10 PG      | PROGRAM MADANI RAKYAT                       |
| • 12 PTG     | MAJLIS ANUGERAH INOVASI PERDANA SEKTOR AWAM |
| • 12 PTG     | KUNJUNGAN HORMAT PENGUJIAN SISTEM           |
|              | atau                                        |
|              | 22                                          |
|              | Istiadat Sambutan Rasmi Tuan Yang Terutam   |
|              | Mailis Pelunruran Kiosk Sentuhan MADANI     |

2. Maklumat asas program akan yang dipaparkan beserta maklumat penganjur, lokasi, masa dan bahagian yang bertanggungjawab.

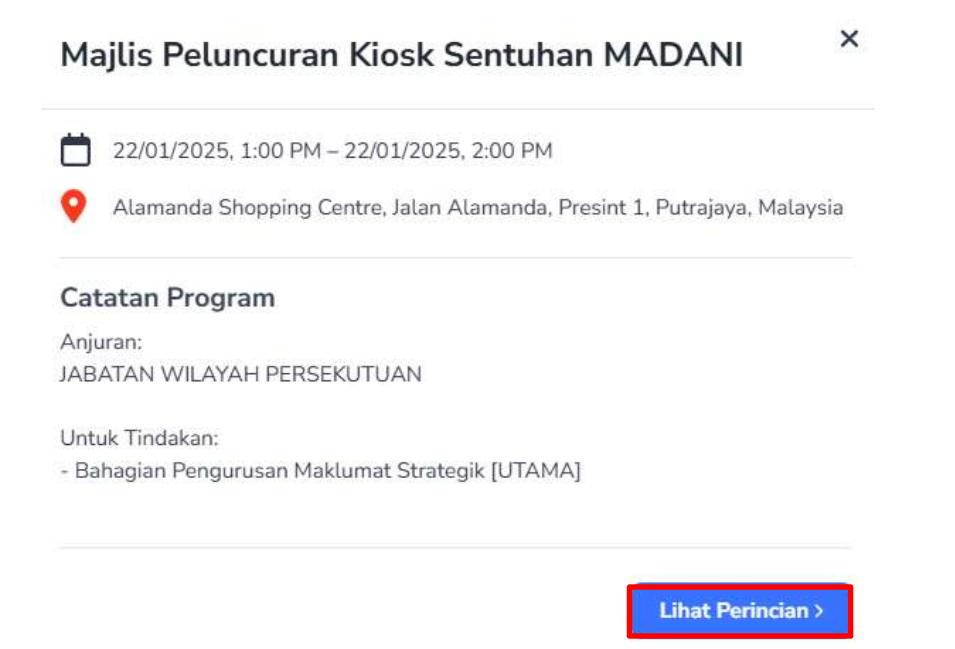

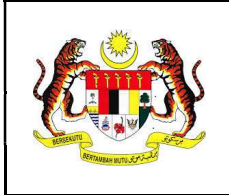

#### 2.3 Lihat Perincian Kalendar

- 1. Klik butang 'Lihat Perincian >'.
- 2. Maklumat perincian program yang lengkap akan dipaparkan beserta senarai bahagian dan pegawai yang berkaitan dan maklumat surat jemputan daripada agensi atau penganjur.

| EM                      | INAR PERADABAN ISLAM DAN KETAMADUNAN MALAYSIA (SPIKEM) SIRI KE-12/2024 DAN                                                                                                    |   |
|-------------------------|----------------------------------------------------------------------------------------------------|---|
| EU                      | UNCURAN BUKU                                                                                                    |   |
| EL                      | UNCURAN DALAM PROSES                                                                                                    |   |
| 100                     | ijarah tankh tunda                                                                                                    |   |
| 4                       | 29/01/2025                                                                                                    |   |
| 9                       | 12:00 PM - 01:00 PM                                                                                                    |   |
| 0                       | KLCC,<br>KLCC, KLCC, Kuala Lumpur City Centre, Kuala Lumpur, Federal Territory of Kuala Lumpur, Malaysia 诸                                                                                                    |   |
| 5                       | Penganjur :<br>INTERNATIONAL ISLAMIC UNIVERSITY MALAYSIA                                                                                                    |   |
| CA                      | TATAN                                                                                                    |   |
|                         |                                                                                                    |   |
|                         |                                                                                                    |   |
| Pe                      | gawai Bertanggungjawab                                                                                                    | 1 |
|                         |                                                                                                    |   |
| Bal                     | hagian Pengurusan Maklumat Strategik ( итама)                                                                                                    |   |
| Bal                     | hagian Pengurusan Maklumat Strategik (UTAMA)                                                                                                    |   |
| Bal                     | hagian Pengurusan Maklumat Strategik DTAMA<br>ik Md Hishamuddin bin Sah Hit<br>Noor Avure bit Mohamad Bihsan                                                                                                    |   |
| Bal                     | hagian Pengurusan Maklumat Strategik DITAMA<br>sik Md Hishamuddin bin Sah Hit<br>an Noor Azura binti Mohamad Ikhsan                                                                                                    |   |
| Bal                     | hagian Pengurusan Maklumat Strategik (UTAMA)<br>sik Md Hishamuddin bin Sah Hit<br>an Noor Azura binti Mohamad Ikhsan<br>klumat MBSE                                                                                                    |   |
| Bal<br>Enc<br>Pui       | hagian Pengurusan Maklumat Strategik (UTAMA)<br>sik Md Hishamuddin bin Sah Hit<br>an Noor Azura binti Mohamad Ikhsan<br>klumat MBSE                                                                                                    | 6 |
| Bal<br>Enc<br>Pui<br>Ma | hagian Pengurusan Maklumat Strategik ( (TAMA)<br>sik Md Hishamuddin bin Sah Hit<br>un Noor Azura binti Mohamad Ikhsan<br>klumat MBSE<br>ID : 20250108/4<br>tikAaksiinat<br>INDANGAN MERASMIKAN SEMINAR PERADABAN ISLAM DAN KETAMADUNAN MALAYSIA (SPIKEM) SIRI KE-12/2024 DAN<br>VELUNCURAN BURU                                                                                                    | Ģ |
| Bal<br>Pui<br>Ma        | hagian Pengurusan Maklumat Strategik IITAMA<br>ik Md Hishamuddin bin Sah Hit<br>an Noor Azura binti Mohamad Ikhsan<br>klumat MBSE<br>ID : 20250108/4<br>rexasa suitat<br>INDANGAN MERASMIKAN SEMINAR PERADABAN ISLAM DAN KETAMADUNAN MALAYSIA (SPIKEM) SIRI KE-12/2024 DAN<br>PELUNCURAN BURU                                                                                                    | 6 |
| Pui<br>Pui              | hagian Pengurusan Maklumat Strategik (UTAMA)<br>sik Md Hishamuddin bin Sah Hit<br>an Noor Azura binti Mohamad Ikhsan<br>klumat MBSE<br>[D : 20250108/4<br>EMAKAS MIMAT<br>INDANGAN MERASMIKAN SEMINAR PERADABAN ISLAM DAN KETAMADUNAN MALAYSIA (SPIKEM) SIRI KE-12/2024 DAN<br>PELUNCURAN BURU<br>INDANGAN MERASMIKAN SEMINAR PERADABAN ISLAM DAN KETAMADUNAN MALAYSIA (SPIKEM) SIRI KE-12/2024 DAN                            | 6 |
| Bal<br>Pur<br>Pur<br>F  | hagian Pengurusan Maklumat Strategik IITAMA<br>sik Md Hishamuddin bin Sah Hit<br>an Noor Azura binti Mohamad Rhisan<br>klumat MBSE<br>ID : 20250108/4<br>reconsumer<br>INDANGAN MERASMIKAN SEMINAR PERADABAN ISLAM DAN KETAMADUNAN MALAYSIA (SPIKEM) SIRI KE-12/2024 DAN<br>PELUNCURAN BURU<br>IO INE FALMAKIK<br>ADIM. 600-100/213 J.D.7 ()                                                                                   | 6 |
| Put<br>Put<br>F         | hagian Pengurusan Maklumat Strategik (UTAMA)<br>sik Md Hishamuddin bin Sah Hit<br>an Noor Azura binti Mohamad Ikhsan<br>klumat MBSE<br>(D: 20250108/4<br>texaka sular<br>INDANGAN MERASMIKAN SEMINAR PERADABAN ISLAM DAN KETAMADUNAN MALAYSIA (SPIKEM) SIRI KE-12/2024 DAN<br>PELUNCURAN BURU<br>ON MELFAL MADIK<br>ADDM. 600-100/113 J.D.7 ()<br>ATECOM SUBAT<br>IAJUJ DAN PROGRAM ANJURAN KEMENTERIANJABATANJAGENSI KERAJAAN |   |

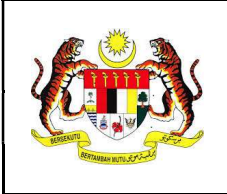

#### 3. Pengurusan Program

# 3.1 Senarai Program

- 1. Klik menu 'Pengurusan Program'.
- 2. Senarai keseluruhan program di bawah seliaan Pegawai Program akan dipaparkan mengikut status pada pilihan tab dan secara automatik paparan program berstatus 'Dalam Proses' akan dipaparkan.

| Pengurusan Program                                                                                                    |                  |                                                                                                    |            |                  |
|----------------------------------------------------------------------------------------------------|------------------|----------------------------------------------------------------------------------------------------|------------|------------------|
| Keseluruhan(18) Dalam Proses(11) Selesai(2) Batai(1) Tunda(2) Diwakilkan(2)                                                                                                    |                  |                                                                                                    |            | Q Carian Program |
| PERKARA / TAJUK PROGRAM =                                                                                                    | TARIKH PROGRAM © | TUGASAN KEPADA 0                                                                                                    | KEMAJUAN 0 | STATUS *         |
| MAILIS ANUGERAH INOVASI PERDANA SEKTOR AWAM                                                                                                    | 10/01/2025       | BAHAGAN KESELAMATAN STRATEGIK<br>BAHAGAN PENCIRJISAN MAKLUMAT STRATEGIK<br>SEKYTIN PROTOKOL<br>BAHAGAN HEDIA & KOMANKASI STRATEGIK | 7/7        | DALAM PROSES     |
|                                                                                                    | 10/01/2025       | BAHAGIAN MEDIA & KOMUNIKASI STRATEGIK<br>BAHAGIAN PENGURUSAN MAKLUMAT STRATEGIK                                                    | 4/4        | DALAM PROSES     |
| Majlis Peluncuran Kiesk Sentuhan MADANI<br>I REMARKANN                                                                                                    | 22/01/2025       | BAHAGIAN PENGURUSAN MAKLUMAT STRATEGIK                                                                                             | 6/7        | DALAM PROSES     |
| Istiadat Sambutan Rasmi Tuan Yung Terutama (TYT) Shigure Ishiba, Perdana Menteri Jepun ke Malaysia<br>Щ КИЛИКИН НОВИЛ                                                                                         | 22/01/2025       | BAHAGIAN PENGURUSAN MAKLUMAT STRATEGIK                                                                                             | 0/4        | DALAM PROSES     |
| MAJUS MENANDATANGANI PERJANIJAN PEMBANGUNAN BERSAMA (JOINT DEVELOPMENT AGREEMENT - JDA) ANTARA PERBADANAN<br>PEMBANGUNAN PULAU PINANG, PDC PROPERTIES SDN BHD DAN SKYWORLD DEVELOPMENT BERHAD<br>E FILINGUNAN | 28/01/2025       | BAHAGIAN PEMBANGUNAN<br>BAHAGIAN PENGURUSAN MAKLUMAT STRATEGIK                                                                     | 7/7        | DALAM PROSES     |
| SEMINAR PERADABAN ISLAM DAN KETAMADUNAN MALAYSIA (SPIKEM) SIRI KE-12/2024 DAN PELUNCURAN BUKU                                                                                                    | 29/01/2025       | BAHAGAN PENGURUSAN MAKLUMAT STRATEGIK                                                                                              | 7/7        | DALAM PROSES     |
| 1-6/11 Papar Semua >                                                                                                    |                  |                                                                                                    |            | < 1 2 >          |

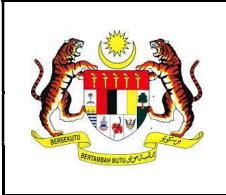

#### 3.2 Maklumat Program

1. Klik pada program berkaitan dalam senarai yang masih berstatus **DALAM PROSES**.

| PERKARA / TAJUK PROGRAM =               | TARIKH PROGRAM © | TUGASAN KEPADA =                       | KEMAJUAN 0 | STATUS *     |
|-----------------------------------------|------------------|----------------------------------------|------------|--------------|
| Majlis Peluncuran Klosk Sentuhan MADANI | 22/01/2025       | BAHAGIAN PENGURUSAN MAKLUMAT STRATEGIK | 6/7        | DALAM PROSES |

2. Maklumat perincian program yang lengkap akan dipaparkan.

| Maklumat Program                                                                                                    | Persediaan Program                             |  |
|----------------------------------------------------------------------------------------------------|------------------------------------------------|--|
| Majlis Peluncuran Kiosk Sentuhan MADANI                                                                                                    | <ul> <li>Tentatif Perjalanan Majlis</li> </ul> |  |
| PELUNCURAN DALAM PROSES                                                                                                    | Etika Pakajan                                  |  |
| 22/01/2025                                                                                                    |                                                |  |
| ① 01:00 PM - 02:00 PM                                                                                                    | Senarai Kehadiran                              |  |
| Alamanda Shopping Centre, Jalan Alamanda, Presint 1, Putrajaya, Malaysia 🗹                                                                                                    | Teleprompter dan Teks Ucapan / Doa             |  |
| A Penganjur:<br>JABATAN WILAYAH PERSEKUTUAN                                                                                                    | Menu Makanan                                   |  |
| CATATAN                                                                                                    | Mesyuarat Penyelarasan                         |  |
|                                                                                                    | Tarikh Kerja                                   |  |
|                                                                                                    |                                                |  |
| Pegawai Bertanggungjawab<br>+ Pegawai Program<br>Bahagian Pengurusan Maklumat Strategik UTAMA                                                                                                    |                                                |  |
| Pegawai Bertanggungjawab<br>+ Pegawai Program<br>Bahagian Pengurusan Maklumat Strategik urusaka<br>Enok Mid Hahamuddin bin Sah Hit.<br>Enok Mid Hahamuddin bin Sah Hit.                                         |                                                |  |
| Pegawai Bertanggungjawab<br>+ Pegawai Program<br>Bahagian Pengurusan Maklumat Strategik (UTMMA)<br>Encik Mid Heihamudian bin Sah Hei<br>Encik Midh Shahni bin Ab Shatar<br>Puan Noor Ataria bind Mohamad Khisan | *                                              |  |

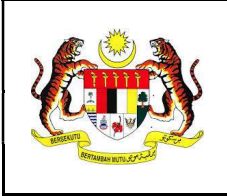

## 3.3 Kemaskini Maklumat Program

1. Klik ikon 🗹 pada maklumat lokasi program.

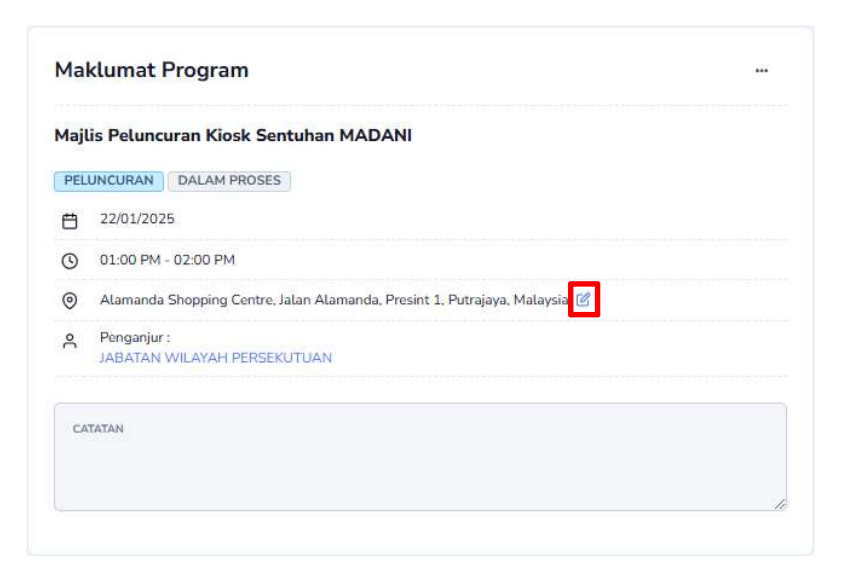

2. Kunci masuk maklumat TEMPAT seperti berikut:

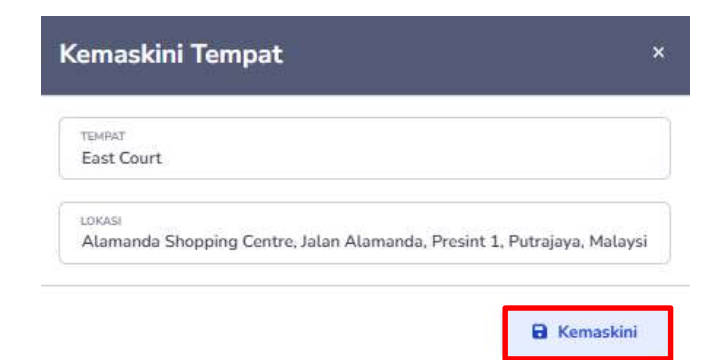

- 3. Klik butang 'Kemaskini'.
- 4. Tempat / lokasi program berjaya dikemaskini dan mesej pop-up akan dipaparkan:

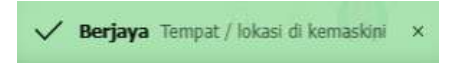

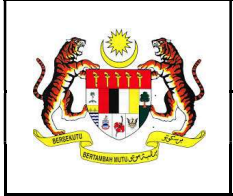

#### 3.4 Persediaan Program

1. Secara keseluruhan, berikut adalah senarai tugasan yang akan dilaksanakan oleh Pegawai Program bagi setiap program yang terlibat. Walau bagaimanapun, senarai tugasan ini adalah mengikut kepada jenis program yang telah ditetapkan oleh Penyelaras.

| Tentatif Perjalanan Majlis         |   |
|------------------------------------|---|
| Etika Pakaian                      | Y |
| Senarai Kehadiran                  | ~ |
| Teleprompter dan Teks Ucapan / Doa | ~ |
| Menu Makanan                       | ~ |
| Mesyuarat Penyelarasan             | ~ |
| Tarikh Keria                       | ~ |

#### 3.4.1 Tentatif Perjalanan Majlis

1. Klik pada 'Tentatif Perjalanan Majlis'.

| Tentatif Perjalanaı   | n Majlis                                                     | ×          |
|-----------------------|--------------------------------------------------------------|------------|
| Majlis Peluncuran Kio | sk Sentuhan MADANI                                           |            |
| + Tentatif            |                                                              | 🔒 Aturcara |
| Masa                  | Perkara                                                      |            |
| 12:00 Petang          | Ketibaan YAB Perdana Menteri                                 |            |
|                       | - Bacaan Doa                                                 |            |
|                       | - Nyanyian Lagu Negaraku                                     |            |
|                       | - Ucapan Perasmian oleh YAB Perdana Menteri                  |            |
| 1:00 Petang           | Gimik Peluncuran                                             |            |
|                       | - YAB Perdana Menteri bersama VIP bergambar                  |            |
|                       | د ع به مربع format fail .pdf &docx sahaja. Saiz maksimum 2MB |            |
| # Nama Fail Aturca    | ara                                                          |            |
|                       | - Tiada Fail Aturcara -                                      |            |
|                       |                                                              |            |
|                       |                                                              | Tutup      |

2. Terdapat dua (2) kaedah untuk mengunci masuk Tentatif Perjalanan Majlis iaitu dengan mengunci masuk tentatif secara manual atau muat naik Fail Aturcara secara keseluruhan.

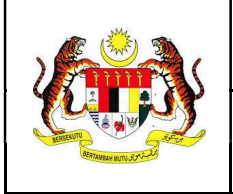

3. Bagi kaedah kunci masuk tentatif secara manual, klik butang '+ Tentatif'

| Tentatif Perjalanan Ma     | jlis                     | ×            |
|----------------------------|--------------------------|--------------|
| Majlis Peluncuran Kiosk Se | ntuhan MADANI            |              |
| < Kembali                  |                          | 🔒 Aturcara   |
| Tambah Tentatif            |                          |              |
| @ MASA<br>12:00 PM         | PERKARA UTAMA<br>Bersura | li li        |
| + Sub Perkara              |                          |              |
|                            |                          |              |
|                            |                          | SIMPAN Tutup |

- 4. Kunci masuk MASA dan PERKARA UTAMA dan klik butang 'SIMPAN'.
- 5. Tentatif berjaya disimpan dan mesej pop-up akan dipaparkan:

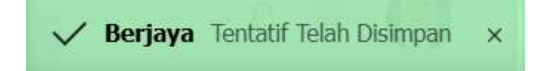

- 6. Klik butang '**Aturcara**' untuk melihat draf aturcara yang telah dikunci masuk secara manual.
- 7. Bagi kaedah kunci masuk tentatif secara muat naik, klik butang **'Fail Aturcara'** dan pilih fail untuk dimuatnaik.
- 8. Klik butang '**Tutup**' atau '**x**' untuk menutup tetingkap.

#### 3.4.2 Etika Pakaian

1. Klik pada 'Etika Pakaian'.

| t                            |  |
|------------------------------|--|
| Pilih Etika Pakaian          |  |
| Batik Malaysia               |  |
| Formal                       |  |
| Lounge Suit Tanpa Tali Leher |  |
| Pakaian Tradisional          |  |

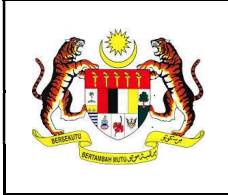

- 2. Pilih Etika Pakaian daripada senarai pilihan.
- 3. Etika Pakaian berjaya disimpan dan mesej pop-up akan dipaparkan:

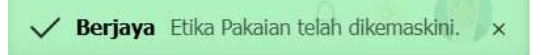

#### 3.4.3 Senarai Kehadiran

1. Klik pada 'Senarai Kehadiran'.

| Î | Pilih Fail Kehadiran Hanya format fail.pdf & .docx sahaja. Saiz maksimum 2MB |   |
|---|------------------------------------------------------------------------------|---|
| # | Nama Fail Kehadiran                                                          |   |
| 1 | kehadiran.pdf                                                                | 1 |

- 2. Klik butang 'Pilih Fail Kehadiran' dan pilih fail untuk dimuatnaik.
- 3. Fail kehadiran berjaya dimuatnaik dan mesej pop-up akan dipaparkan:

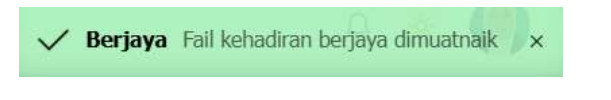

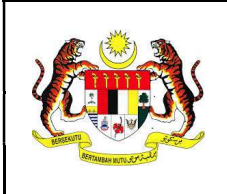

## 3.4.4 Teleprompter dan Teks Ucapan / Doa

1. Klik pada 'Teleprompter dan Teks Ucapan / Doa'.

| • Teleprompter dan Teks Ucapan / Doa |                     | ^ |
|--------------------------------------|---------------------|---|
| Keperluan Teleprompter?              | STATUS : PENGESAHAN |   |

- 2. Tanda 💽 sekiranya memerlukan perkhidmatan Teleprompter bagi program berkaitan.
- 3. Permohonan teleprompter akan dihantar untuk pengesahan Bahagian Pengurusan Maklumat Strategik (Perdana Digital) dan mesej pop-up akan dipaparkan:

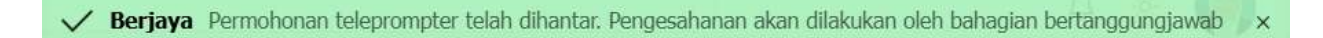

4. Contoh e-mel yang diterima oleh Pengarah Perdana Digital untuk pengesahan permohonan teleprompter adalah seperti berikut:

| Sistem Pengurusan Program (SPPRO)<br>Pejabat Perdana Menteri                      |
|-----------------------------------------------------------------------------------|
| Tuan/Puan,                                                                        |
| Program berikut memerlukan khidmat teleprompter                                   |
| Majlis Peluncuran Kiosk Sentuhan MADANI                                           |
| Tarikh : 22/01/2025                                                               |
| Masa : 13:00 PM                                                                   |
| Lokasi : Alamanda Shopping Centre, Jalan Alamanda, Presint 1, Putrajaya, Malaysia |
| Sila klik butang dibawah untuk semakan selanjutnya.                               |
| SPPRO                                                                             |
| Sekian, terima kasih.                                                             |
| © 2025 Perdana Digital, Pejabat Perdana Menteri                                   |

5. Klik butang 'Pilih Fail Ucapan' dan pilih fail untuk dimuatnaik.

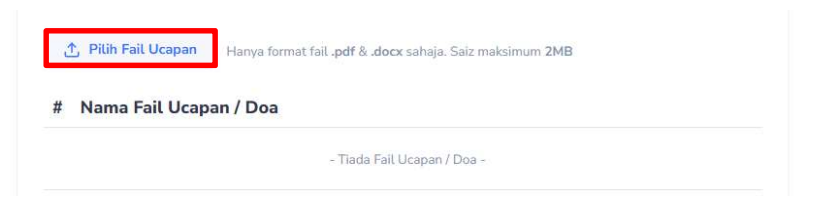

6. Fail ucapan berjaya dimuatnaik dan mesej pop-up akan dipaparkan:

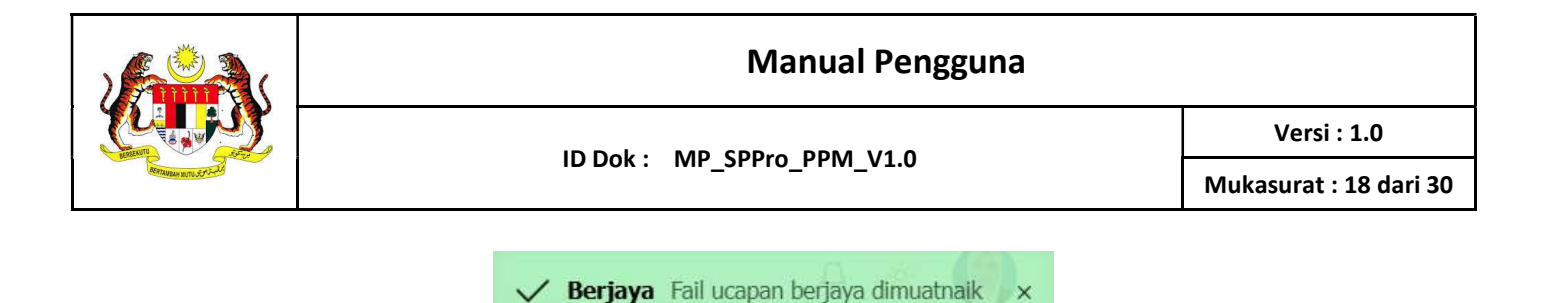

7. Klik butang 'Pilih Fail Tambahan' dan pilih fail untuk dimuatnaik.

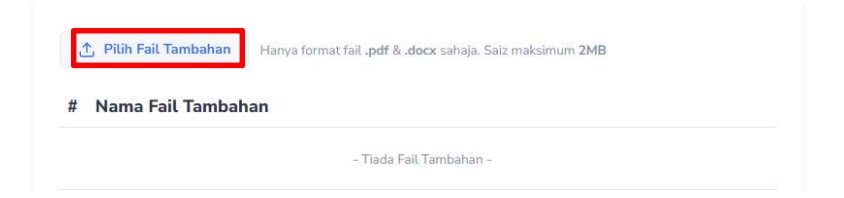

8. Fail tambahan berjaya dimuatnaik dan mesej pop-up akan dipaparkan:

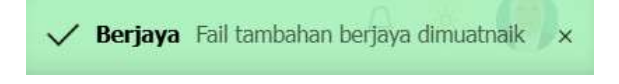

#### 3.4.5 Menu Makanan

- 1. Klik pada 'Menu Makanan'.
- 2. Terdapat dua (2) kaedah untuk mengemaskini Menu Makanan sama ada secara muat naik atau kunci masuk dalam medan **KETERANGAN MENU** yang disediakan.

| Nama Fail Menu       |                     |  |
|----------------------|---------------------|--|
|                      | - Tiada Fail Menu - |  |
|                      |                     |  |
| asi lemak telur mata |                     |  |
|                      |                     |  |

- 3. Klik butang 'Pilih Fail Menu' dan pilih fail untuk dimuatnaik.
- 4. Fail menu berjaya dimuatnaik dan mesej pop-up akan dipaparkan:

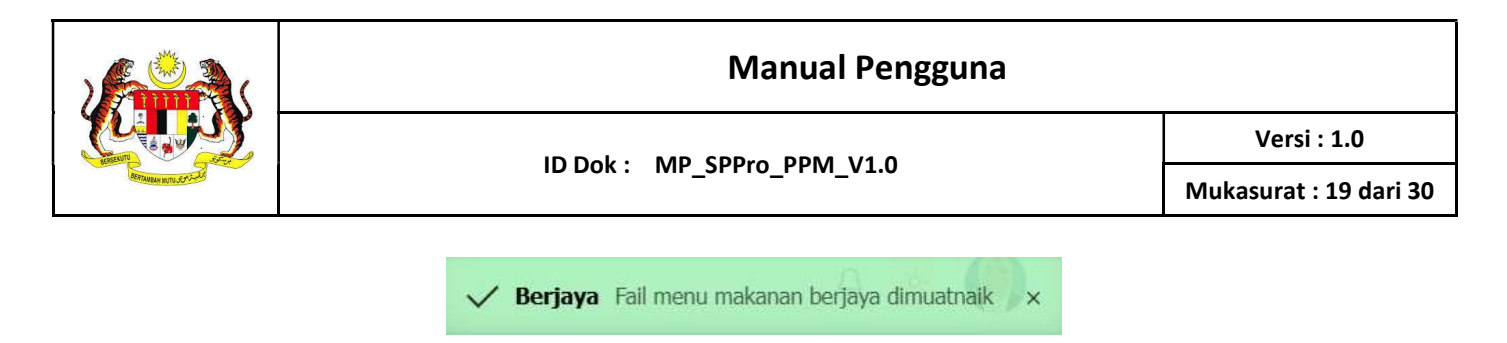

5. Kunci masuk senarai menu di medan **KETERANGAN MENU** dan klik butang **'Kemaskini Menu'**.

# 3.4.6 Mesyuarat Penyelarasan

1. Klik pada 'Mesyuarat Penyelarasan'.

| Me | syuarat Penyelarasan            |            | _                   |
|----|---------------------------------|------------|---------------------|
| #  | Tempat                          | Tarikh     | +<br>Masa           |
| 1  | Bilik Mesyuarat Khas 1          | 15/01/2025 | 12:00 PM - 01:00 PM |
| 2  | Bilik Mesyuarat Perdana Digital | 19/01/2025 | 12:00 PM - 02:00 PM |

- 2. Klik butang '+' dan kunci masuk medan berikut:
  - Tempat Mesyuarat
  - Tarikh
  - Masa Mula
  - Masa Tamat

| esyuarat Penyelara | san         |              |
|--------------------|-------------|--------------|
| TEMPAT MESYUARAT   |             |              |
|                    | ② MASA MULA | Ø MASA TAMAT |

- 3. Klik butang 'Simpan'.
- 4. Maklumat Mesyuarat Penyelarasan berjaya disimpan dan mesej pop-up akan dipaparkan:

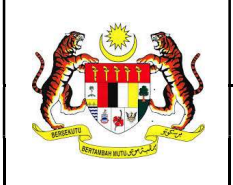

ID Dok : MP\_SPPro\_PPM\_V1.0

Versi : 1.0

Mukasurat : 20 dari 30

🧹 Berjaya Mesyuarat Dikemaskini dan email telah dihantar kepada semua pegawai bertanggungjawab 🌶 🗙

6. Contoh e-mel yang diterima oleh semua Pegawai Program yang terlibat bagi program yang sama adalah seperti berikut:

| Sistem Pengurusan Program (SPPRO)           Pejabat Perdana Menteri                                       |  |
|----------------------------------------------------------------------------------------------------|--|
| Tuan/Puan,                                                                                                |  |
| MESYUARAT PENYELARASAN                                                                                    |  |
| Dengan segala hormatnya, satu mesyuarat penyelarasan akan diadakan berdasarkan ketetapan seperti berikut: |  |
| Majlis Peluncuran Kiosk Sentuhan MADANI                                                                   |  |
| Tempat : Bilik Mesyuarat Khas 1                                                                           |  |
| <b>Tarikh</b> : 22/01/2025                                                                                |  |
| Masa : 12:00 PM - 01:00 PM                                                                                |  |
| Kehadiran daripada pihak tuan / puan amatlah dihargai bagi menjayakan program tersebut.                   |  |
| Sekian, terima kasih                                                                                      |  |
| # email ini adalah janaan sistem dan tidak perlu dibalas                                                  |  |
| © 2025 Perdana Digital, Pejabat Perdana Menteri                                                           |  |

# 3.4.7 Tarikh Kerja

1. Klik pada 'Tarikh Kerja'.

| TARIKH LAWATAN TAPAK | MASA LAWATAN |  |
|----------------------|--------------|--|
| 15/01/2025           | ✓ 12:00 PM   |  |
|                      |              |  |
| 🔿 Raptai             |              |  |
|                      |              |  |
| TARIKH RAPTAI        | MASA RAPTAI  |  |

- 2. Tanda 🔵 pada Lawatan Tapak dan/atau Raptai.
- 3. Kunci masuk maklumat TARIKH dan MASA.

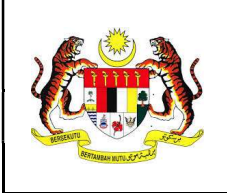

- 4. Klik butang 'Kemaskini Tarikh Kerja'.
- 5. Maklumat Tarikh Kerja berjaya disimpan dan mesej pop-up akan dipaparkan:

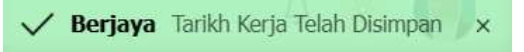

#### 3.5 Status Pengurusan Program

1. Klik •••• pada ruangan **'Maklumat Program'**.

| Mal                         | klumat Program                                                                                     |                                     |  |
|-----------------------------|----------------------------------------------------------------------------------------------------|-------------------------------------|--|
| Majlis Peluncuran Kiosk Sei |                                                                                                    | Kemaskini Status Pengurusan Program |  |
| PEL                         | UNCURAN DALAM PROSES                                                                               | Selesai                             |  |
| Ħ                           | 22/01/2025                                                                                         |                                     |  |
| 0                           | 01:00 PM - 02:00 PM                                                                                |                                     |  |
| 0                           | ESCAPE Putrajaya,<br>Alamanda Shopping Centre, Jalan Alamanda, Presint 1, Putrajaya, Malaysia<br>😢 |                                     |  |
| ኖ                           | Penganjur :<br>JABATAN WILAYAH PERSEKU                                                             | JTUAN                               |  |
| CA                          | TATAN                                                                                              |                                     |  |

2. Klik butang 'Selesai' dan mesej pop-up berikut akan dipaparkan:

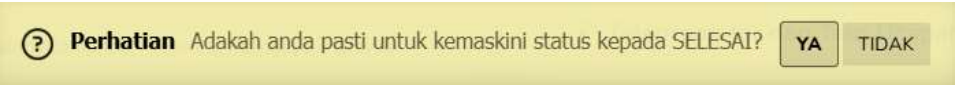

- 3. Klik butang 'YA'.
- 4. Status Pengurusan Program berjaya disimpan dan mesej pop-up akan dipaparkan:

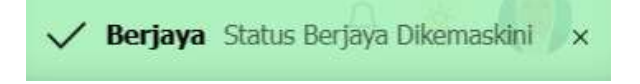

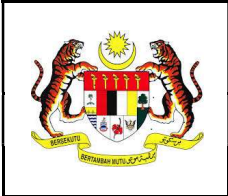

#### 4. Pasca Program

# 4.1 Penyediaan Laporan

1. Berikut adalah senarai item yang perlu dilengkapkan oleh Pegawai Program bagi setiap program untuk menjana Laporan Program yang lengkap sebagai pelaporan kepada pengurusan atasan.

| Penyediaan Laporan   |   |
|----------------------|---|
| Pencapaian           | ~ |
| Pengisian            | ~ |
| ⊙ Ulasan             | ~ |
| Social Media Caption | ~ |
| Foto dan Media       | ~ |

# 4.1.1 Pencapaian

1. Klik pada 'Pencapaian'.

| 🛧 Pilih Fail Senarai VIP      | Hanya format fail.,pdf &.docx sahaja. Saiz maksimum 2MB |   |
|-------------------------------|---------------------------------------------------------|---|
| # Nama Fail Kehadiran VII     | p                                                       |   |
|                               | - Tiada Fail Kehadiran VIP -                            |   |
| JUMLAH PESERTA DISASARKAN     | LINKUNGAN UMUR PESERTA                                  |   |
| Pencapaian Peserta Yang Disas | sarkan : 🔿 Mencapai sasaran 🔿 Tidak Mencapai Sasaran    |   |
| KOMEN / ULASAN                |                                                         |   |
|                               |                                                         | h |
|                               | 7                                                       |   |
| 2220204 Style Style 222       |                                                         |   |

2. Klik butang 'Pilih Fail Senarai VIP' dan pilih fail untuk dimuatnaik.

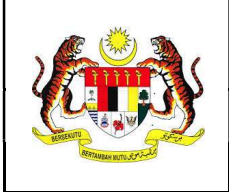

3. Fail senarai VIP berjaya dimuatnaik dan mesej pop-up akan dipaparkan:

🧹 Berjaya Fail kehadiran VIP berjaya dimuatnaik 🖉 🗙

- 4. Kunci masuk maklumat pada medan berikut:
  - Jumlah Peserta Disasarkan
  - Lingkungan Umur Peserta
  - Pencapaian Peserta yang Disasarkan
  - Komen / Ulasan
- 5. Klik butang 'Kemaskini Pencapaian'.

#### 4.1.2 Pengisian

1. Klik pada 'Pengisian'.

| enyampaian leks: 🔘 Mengik       | ut Teks Ucapan 🕖 Tidak Mengikut Teks Ucapan |          |   |
|---------------------------------|---------------------------------------------|----------|---|
| <sup>2</sup> engumuman Tambahan |                                             |          | + |
| # Catatan                       |                                             | Tindakan |   |
|                                 | - Tiada Data -                              |          |   |
| Pengumuman Peruntukar           |                                             |          | + |
| # Catatan                       | Peruntukan                                  | Tindakan |   |

- 2. Tandakan maklumat Penyampaian Teks sama ada Mengikut Teks Ucapan atau Tidak Mengikut Teks Ucapan.
- 3. Pada ruangan Pengumuman Tambahan, klik butang '+'.

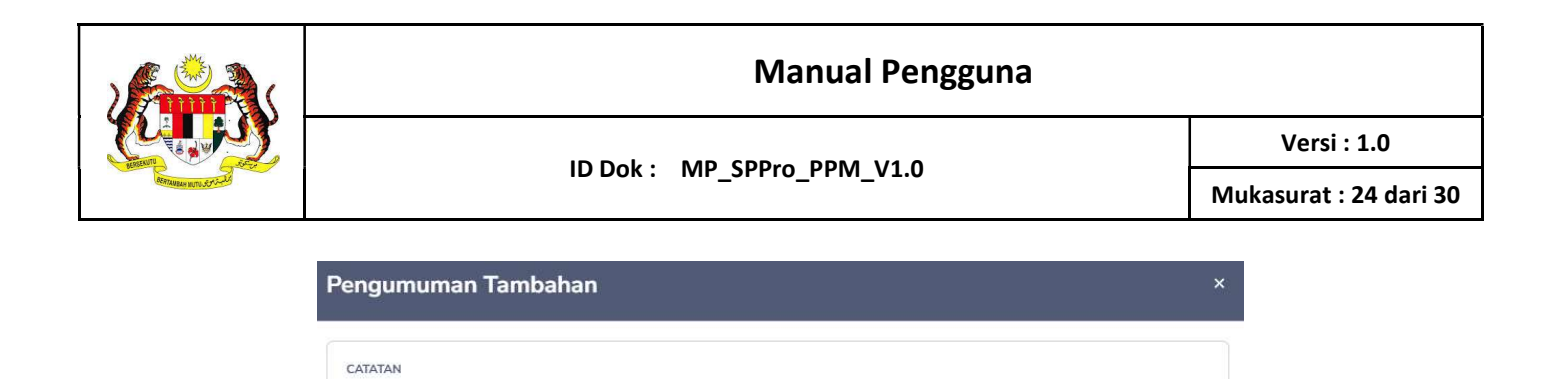

STATUS

Belum Selesai

🕄 Kemaskini

- 4. Kunci masuk maklumat pada medan berikut:
  - Catatan
  - Tindakan Oleh

TINDAKAN OLEH

TARIKH AKHIR

- Tarikh Akhir
- Status
- 5. Pada ruangan Pengumuman Peruntukan, klik butang '+'.

| engu     | imuman Peruntukan |                         |   |
|----------|-------------------|-------------------------|---|
| CATATA   | N                 |                         |   |
|          |                   |                         |   |
| RM       | Jumlah Peruntukan |                         |   |
| TINDAK   | AN OLEH           |                         |   |
| <u>س</u> | RIKH AKHIR        | status<br>Bolum Colocci | ~ |

- 6. Kunci masuk maklumat pada medan berikut:
  - Catatan
  - Jumlah Peruntukan (RM)
  - Tindakan Oleh
  - Tarikh Akhir
  - Status

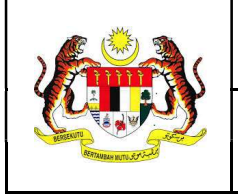

Mukasurat : 25 dari 30

- 7. Kunci masuk maklumat pada medan berikut:
  - Impak Ucapan
  - Respon Peserta
  - Tarikan Peserta Terhadap Program

| MPAK UCAPAN                     |  |
|---------------------------------|--|
|                                 |  |
| RESPON PESERTA                  |  |
|                                 |  |
| ARIKAN PESERTA TERHADAP PROGRAM |  |
|                                 |  |

8. Klik butang 'Kemaskini Pengisian'.

#### 4.1.3 Ulasan

1. Klik pada 'Ulasan'.

| vesanan Program Kenada Peserta: Mencanai Tidak Mencanai |    |
|---------------------------------------------------------|----|
| совлан наукан керада соста. С тескара С наак некерал    |    |
| R / CADANGAN TERHADAP PROGRAM                           |    |
|                                                         |    |
|                                                         | // |
| AMBAHBAIKAN PROGRAM                                     |    |
|                                                         |    |
|                                                         |    |
| im Disyorkan Di Masa Akan Datang? : 🚫 Ya 🚫 Tidak        |    |

2. Tandakan maklumat Keberkesanan Program sama ada Mencapai atau Tidak Mencapai.

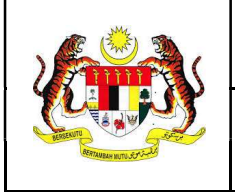

- 3. Kunci masuk maklumat pada medan berikut:
  - Syor / Cadangan
  - Penambahbaikan Program
  - Tindakan Oleh
  - Tarikh Akhir
  - Status
- 4. Klik butang 'Kemaskini Ulasan'.

# 4.1.4 Social Media Caption

1. Klik pada 'Social Media Caption.

|        | putan                  | la la |  |
|--------|------------------------|-------|--|
| A      | pautan                 | B     |  |
| Դ      | pautan                 | Ð     |  |
| 0      | pautan                 | 8     |  |
| O      | pautan                 | 8     |  |
| sila m | iasukkan media caption |       |  |

- 2. Kunci masuk pautan platform media social yang berkaitan dan klik ikon 🖻...
- 3. Pada ruangan Media Caption, kunci masuk versi akhir media caption untuk simpanan dan rujukan pegawai akan datang.

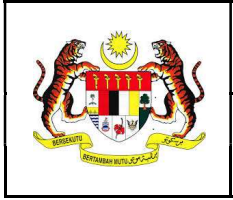

Mukasurat : 27 dari 30

# 4.1.5 Foto dan Media

1. Klik pada 'Foto dan Media'.

|         | mat foto                                 |   |
|---------|------------------------------------------|---|
| 0       | penerangan foto                          |   |
| eə      | pautan foto                              |   |
|         |                                          | Û |
| lia / V | erbatim                                  | + |
|         |                                          |   |
| Maklu   | mat media / verbatim                     |   |
| Maklu   | mat media / verbatim<br>penerangan media |   |

- 2. Klik butang '+'.
- 3. Kunci masuk maklumat keterangan dan pautan foto atau verbatim dan klik ikon 🖻.

# 4.2 Lihat Laporan

- 1. Klik menu 'Pasca Program'.
- 2. Senarai program di bawah seliaan Bahagian yang telah dikemaskini status Pengurusan Program '**Selesai'** akan dipaparkan.

| Pasca Program                                                                                 |                  |                                                                                 |            |              |
|-----------------------------------------------------------------------------------------------|------------------|---------------------------------------------------------------------------------|------------|--------------|
| Keseluruhan(6) Dalam Proses(5) Selesai(1)                                                     |                  |                                                                                 | Q Ca       | rian Program |
| PERKARA / TAJUK PROGRAM =                                                                     | TARIKH PROGRAM * | TUGASAN KEPADA =                                                                | KEMAJUAN * | STATUS ‡     |
| Mesyuarat Majlis Ekonomi Digital dan 4IR Negara Bil.1/2025<br>🗮 MESYUMAT                      | 12/02/2025       | BAHAGIAN PENGURUSAN MARLUMAT STRATEGIK                                          | 1/2        | DALAM PROSES |
| MAILIS ANUGERAH INOVASI PERDANA SEKTOR AWAM                                                   | 10/01/2025       | BAHAGIAN PENGURUSAN MARLUMAT STRATEGIK                                          | 5/5        | DALAM PROSES |
|                                                                                               | 10/01/2025       | BAHAGIAN MEDIA & KOMUNIKASI STRATEGIK<br>BAHAGIAN PENGURUSAN MAKLUMAT STRATEGIK | 2/2        | DALAM PROSES |
| SEMINAR PERADABAN ISLAM DAN KETAMADUNAN MALAYSIA (SPIKEM) SIRI KE-12/2024 DAN PELUNCURAN BUKU | 29/01/2025       | BAHAGIAN PENCURUSAN MARLUMAT STRATEGIK                                          | 2/5        | DALAM PROSES |

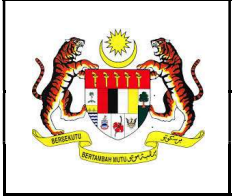

3. Klik pada program yang berkaitan dan paparan berikut akan dipaparkan.

| Penyediaan Laporan   | E LAPORAN                                                                                  |
|----------------------|--------------------------------------------------------------------------------------------|
| Pencapaian           | *                                                                                          |
| Pengisian            | ~                                                                                          |
| O Ulasan             | ~                                                                                          |
| Social Media Caption | ~                                                                                          |
| Foto dan Media       | ~                                                                                          |
|                      | Z MENUNGGU PENGESAHAN                                                                      |
|                      | Tarikh Hantar: 27/02/2025 03:59 PM<br>Dihantar Oleh : Puan Noor Azura binti Mohamad ikhsar |
|                      | PENGESAHAN *                                                                               |

4. Klik butang **LAPORAN** dan draf Laporan Program akan dipaparkan pada tab baharu pada pelayar.

#### 4.3 Hantar Laporan

- 1. Klik menu 'Pasca Program'.
- 2. Klik pada program berkaitan dalam laporan yang berstatus **MENUNGGU PENGESAHAN** akan dipaparkan.

| Penyediaan Laporan   | 🖶 LAPORAN           |
|----------------------|---------------------|
| Pencapaian           | ~                   |
| Pengisian            | ~                   |
| ⊙ Ulasan             | ~                   |
| Social Media Caption | ~                   |
| Foto dan Media       | ~                   |
|                      | 🔮 HANTAR PENGESAHAN |

3. Klik butang 'HANTAR PENGESAHAN' dan mesej pop-up berikut akan dipaparkan:

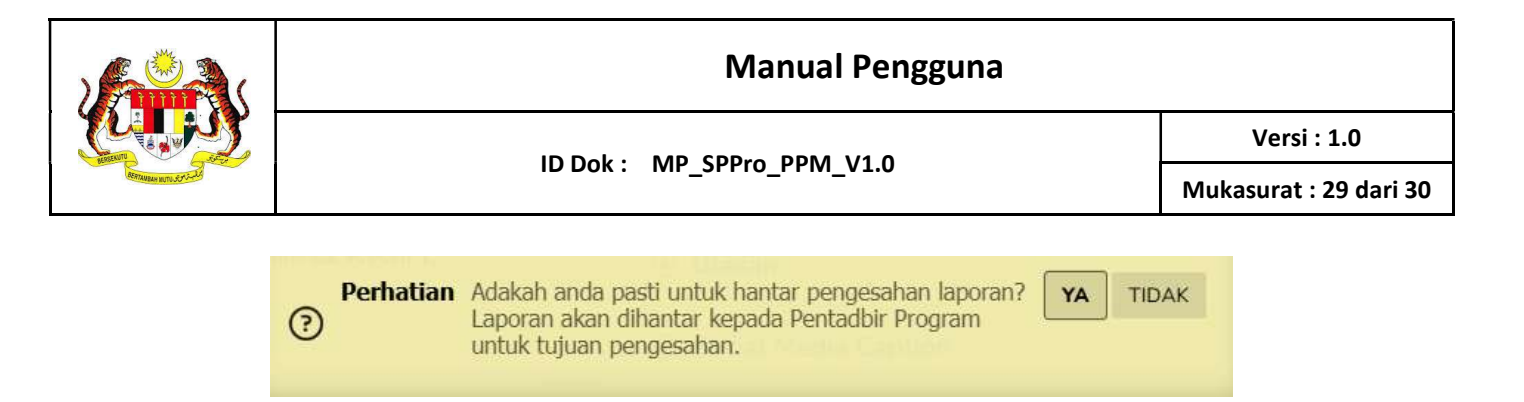

#### 4.4 Status Pasca Program

- 1. Klik menu 'Pasca Program'.
- 2. Klik pada program berkaitan dalam senarai Pasca Program.

| MAJLIS ANUGERAH INOVASI PERDA                                                                                                    | Kemaskini Status Pasca Program       |
|----------------------------------------------------------------------------------------------------|--------------------------------------|
| ☐ 10/01/2025                                                                                                    | Selesai                              |
|                                                                                                    |                                      |
| <ul> <li>Dewan Plenari,</li> <li>Putrajaya International Convention Centre (P</li> </ul>                                                                                                    | ICC), Presint 5, Putrajaya, Malaysia |
|                                                                                                    |                                      |
|                                                                                                    |                                      |
| A KEMENTERIAN DIGITAL Pegawai Bertanggungjawab + Pegawai Program                                                                                                    |                                      |
| A KEMENTERIAN DIGITAL Pegawai Bertanggungjawab + Pegawai Program Bahagian Pengurusan Maklumat Strategik ut                                                                                    | АМА                                  |
| A       KEMENTERIAN DIGITAL         Pegawai Bertanggungjawab         +       Pegawai Program         Bahagian Pengurusan Maklumat Strategik       UT         Encik Md Hishamuddin bin Sah Hit | ама                                  |

- 3. Klik \*\*\* dan tekan butang 'Selesai'.
- 4. Status pasca program berjaya dikemaskini dan mesej pop-up akan dipaparkan:

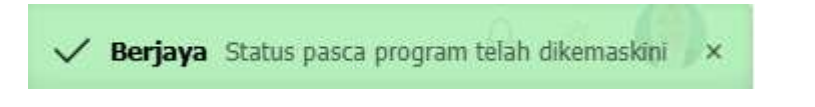

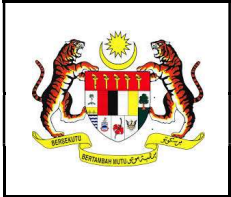

5. Laporan

#### 5.1 Muat turun Laporan

1. Klik menu 'Laporan'.

| Laporan                                     | Q Carian Program |
|---------------------------------------------|------------------|
| PERKARA / TAJUK PROGRAM \$                  |                  |
| MAJLIS ANUGERAH INOVASI PERDANA SEKTOR AWAM |                  |
| 8 PELUNCURAN                                |                  |

2. Klik pada program berkaitan dan laporan yang berstatus **LAPORAN DISAHKAN** akan dipaparkan.

| Penyediaan Laporan   |   |
|----------------------|---|
| Pencapaian           | * |
| Pengisian            | ~ |
| ⊙ Ulasan             | * |
| Social Media Caption | ~ |
| Foto dan Media       | * |

LAPORAN DISAHKAN
Disediakan Oleh : Puan Noor Azura binti Mohamad likhsan | 17/01/2025 04:42 PM
Pengesahan Oleh : Encik Md Hishamuddin bin Sah Hit | 17/01/2025 04:48 PM

- 3. Klik butang LAPORAN.
- 4. Laporan Program yang telah disahkan akan dipaparkan pada tab baharu pada browser.
- 5. Untuk mencetak, ikon cetak adalah mengikut jenis pelayar. Tekan Ctrl + P untuk pautan pantas paparan tetingkap cetakan.